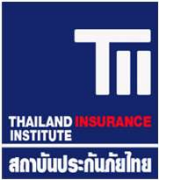

### การจัดอบรมรูปแบบสื่ออิเล็กทรอนิกส์ (e-learning)

### **ZOOM / MS Team**

### หลักสูตร การอบรมเพื่อขอรับใบอนุญาตเป็นนายหน้าประกันภัย

### บริษัท ที.ไอ.ไอ. จำกัด

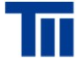

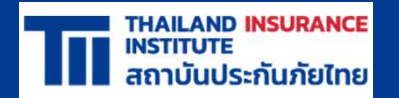

# 1. ระบบการลงทะเบียนที่สามารถตรวจสอบตัวบุคคลที่เข้าอบรมได้

TII

สถาบันประกันภัย<u>ไทย</u>

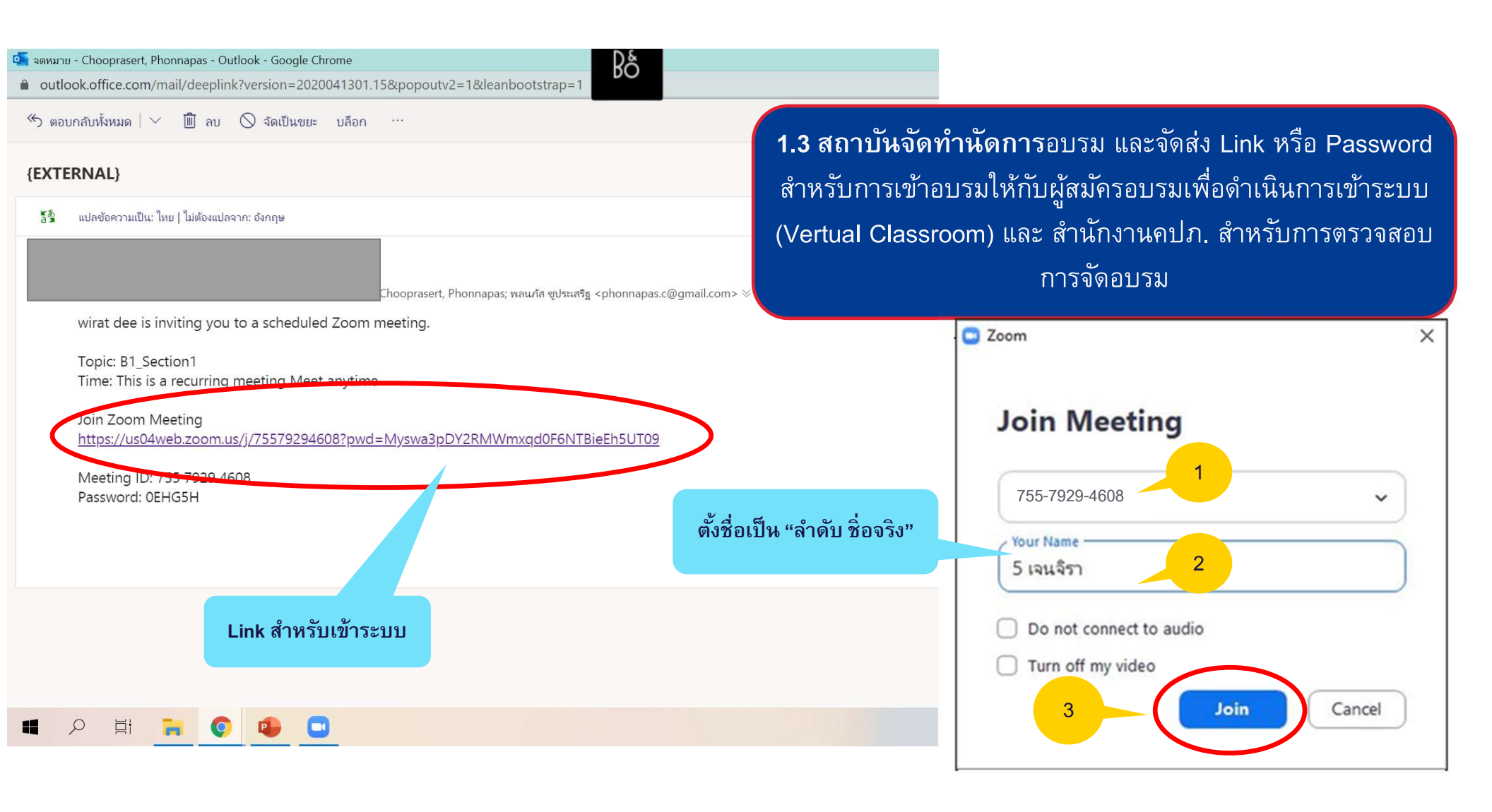

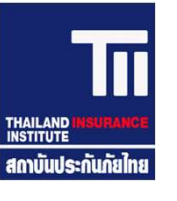

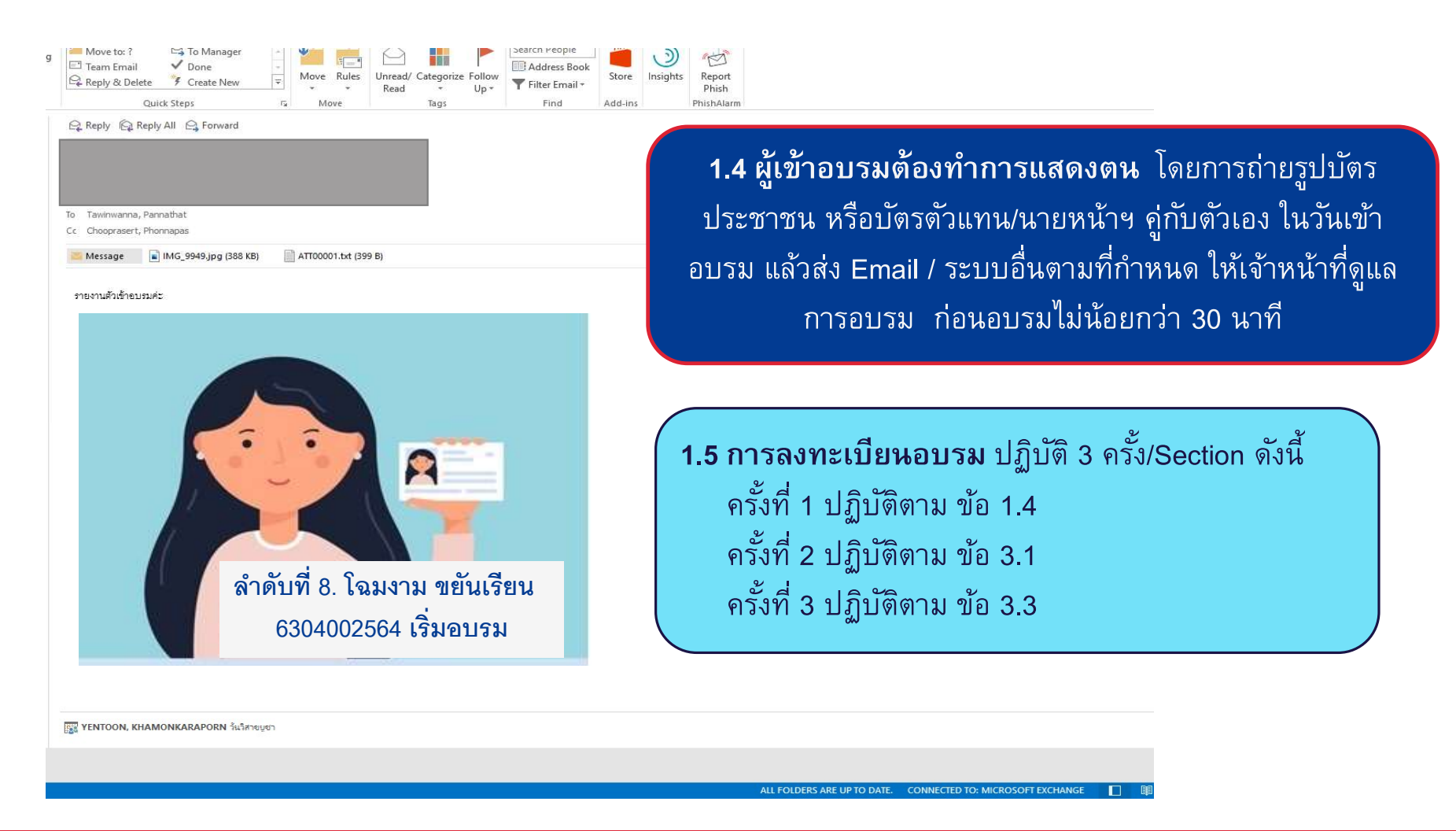

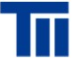

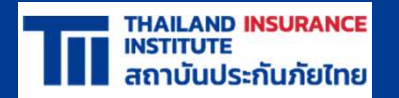

# ระบบการแลกเปลี่ยนความคิดเห็น และสามารถตอบโต้ ระหว่างผู้เข้ารับการอบรมและวิทยากรประจำหลักสูตร

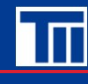

<u>สถาบันประกันภัยไทย</u>

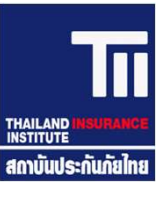

#### 2.1 ตัวอย่างคำถามที่วิทยากรถามผู้เข้าอบรมในห้องโดยให้ตอบทางแชท

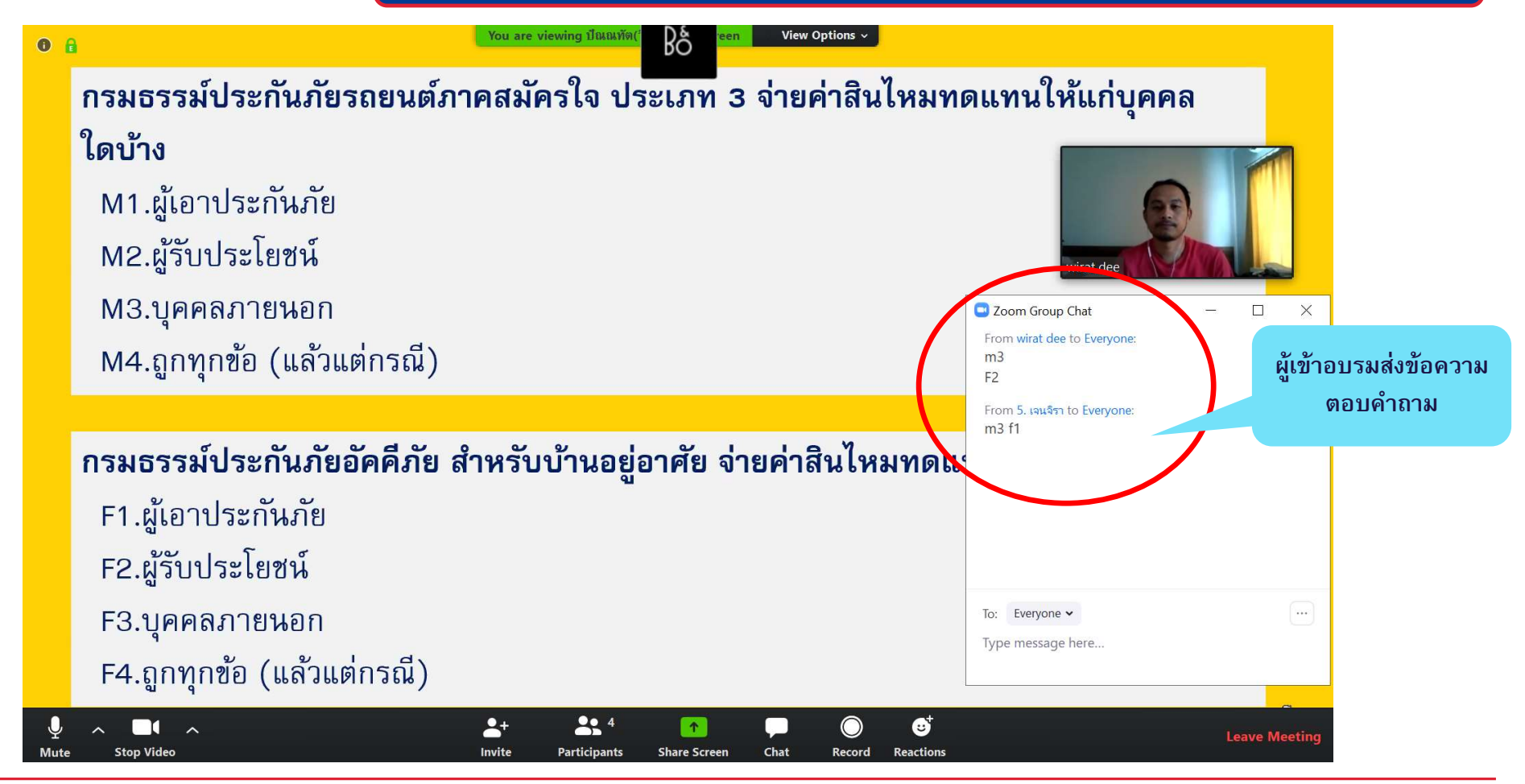

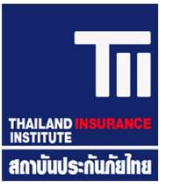

2.2 ผู้เข้าอบรมสามารถส่งข้อความ Chat หรือเปิดไมค์ สอบถามวิทยากร หลัก/รองด้านเนื้อหา หรือ จนท.ดูแลการจัดอบรม ด้านเทคนิค

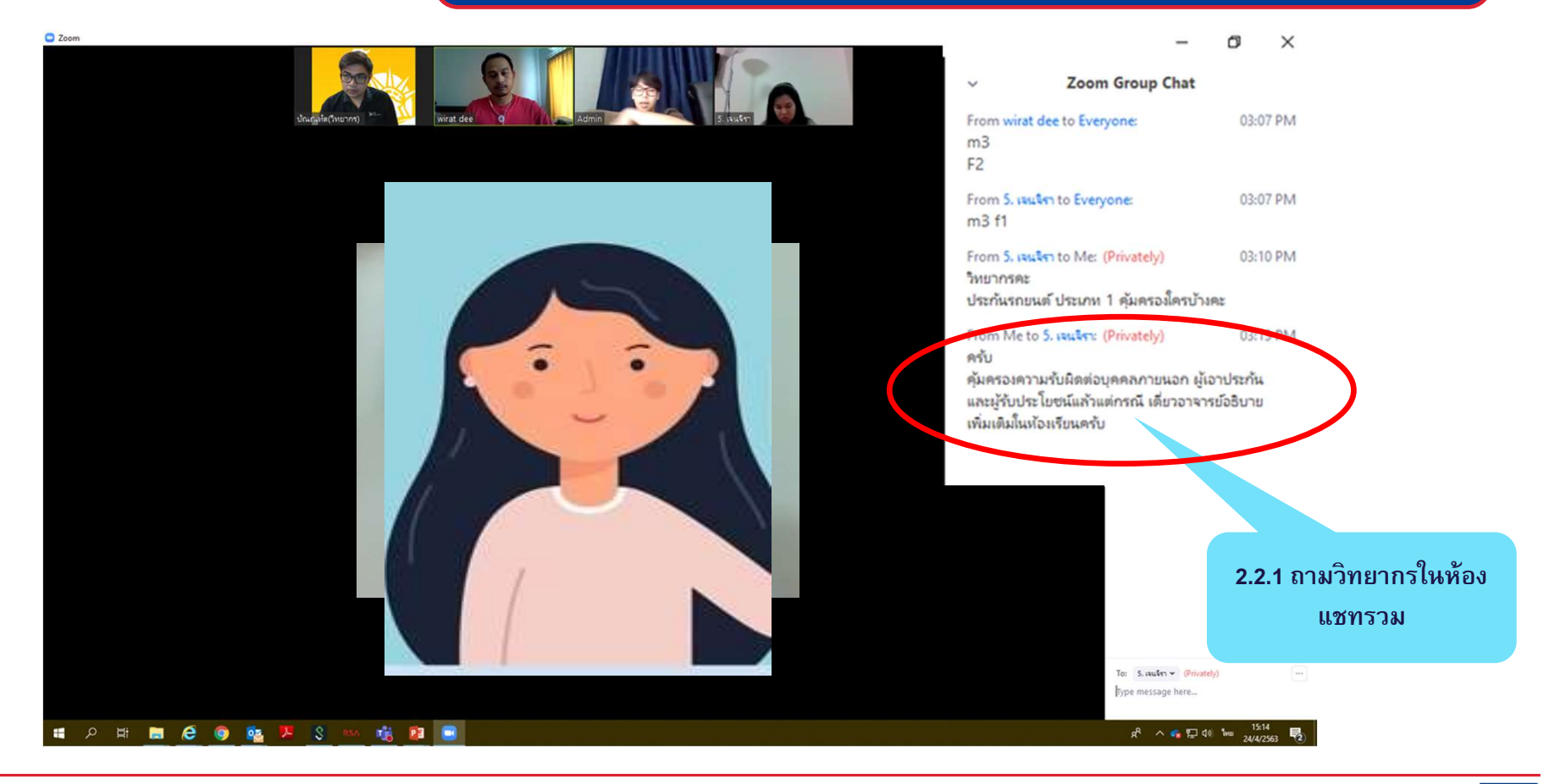

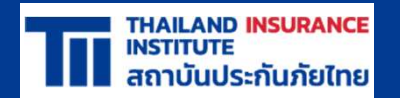

## 3. ระบบการตรวจสอบจำนวนชั่วโมง

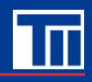

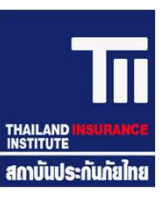

3.1 ผู้อบรม เข้าระบบเรียบร้อยแล้ว ให้ส่งข้อความ (Chat) เพื่อแจ้ง จนท. โดยมี ข้อความ "ลำดับที่, ชื่อ-สกุล, เลขที่ใบอนุญาตฯ, เริ่มอบรม" ดังภาพประกอบ

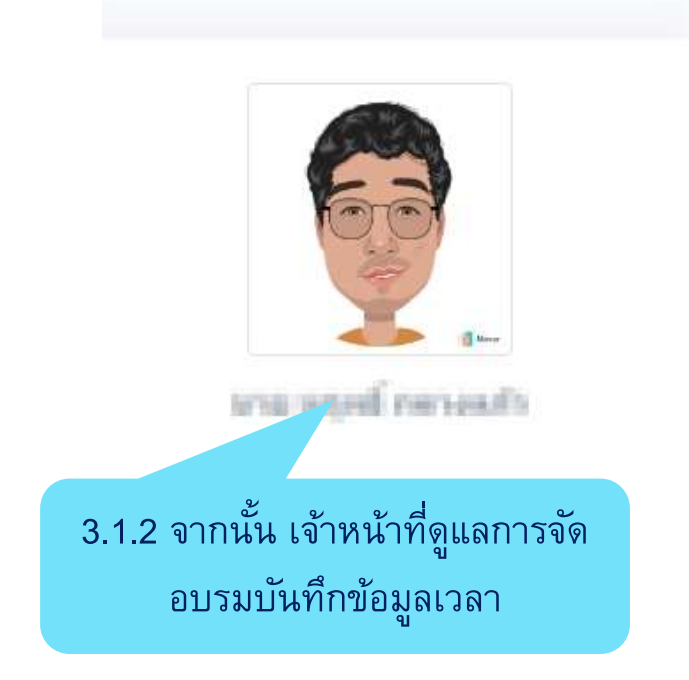

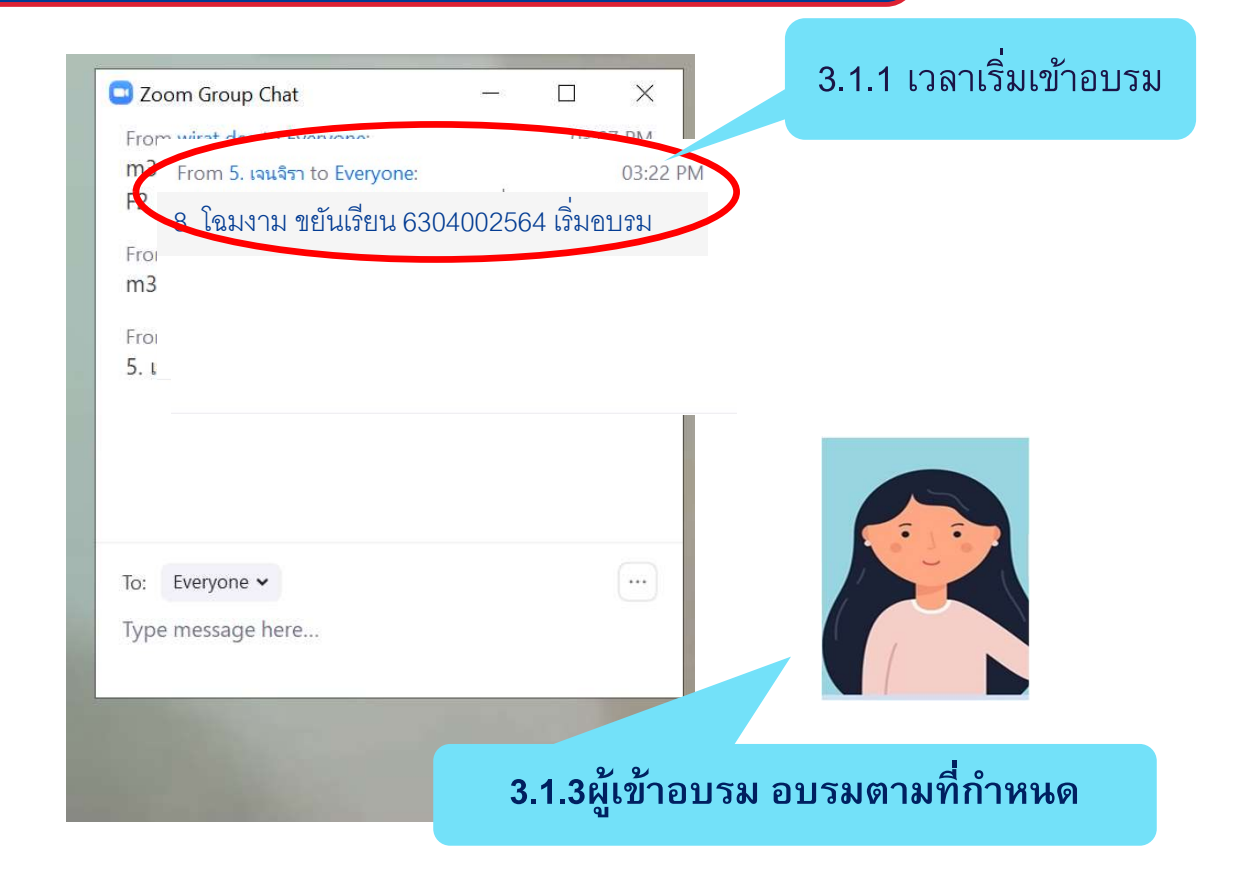

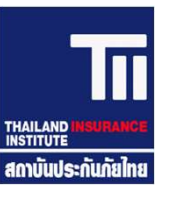

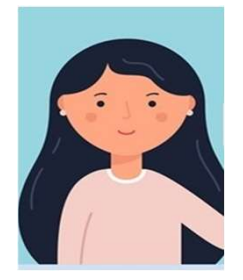

### การอบรมหลักสูตรขอรับใบอนุญาตเป็นนายหน้าประกันภัย (10 ชั่วโมง)

3.1.3ผู้เข้าอบรม อบรมตามที่กำหนด

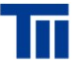

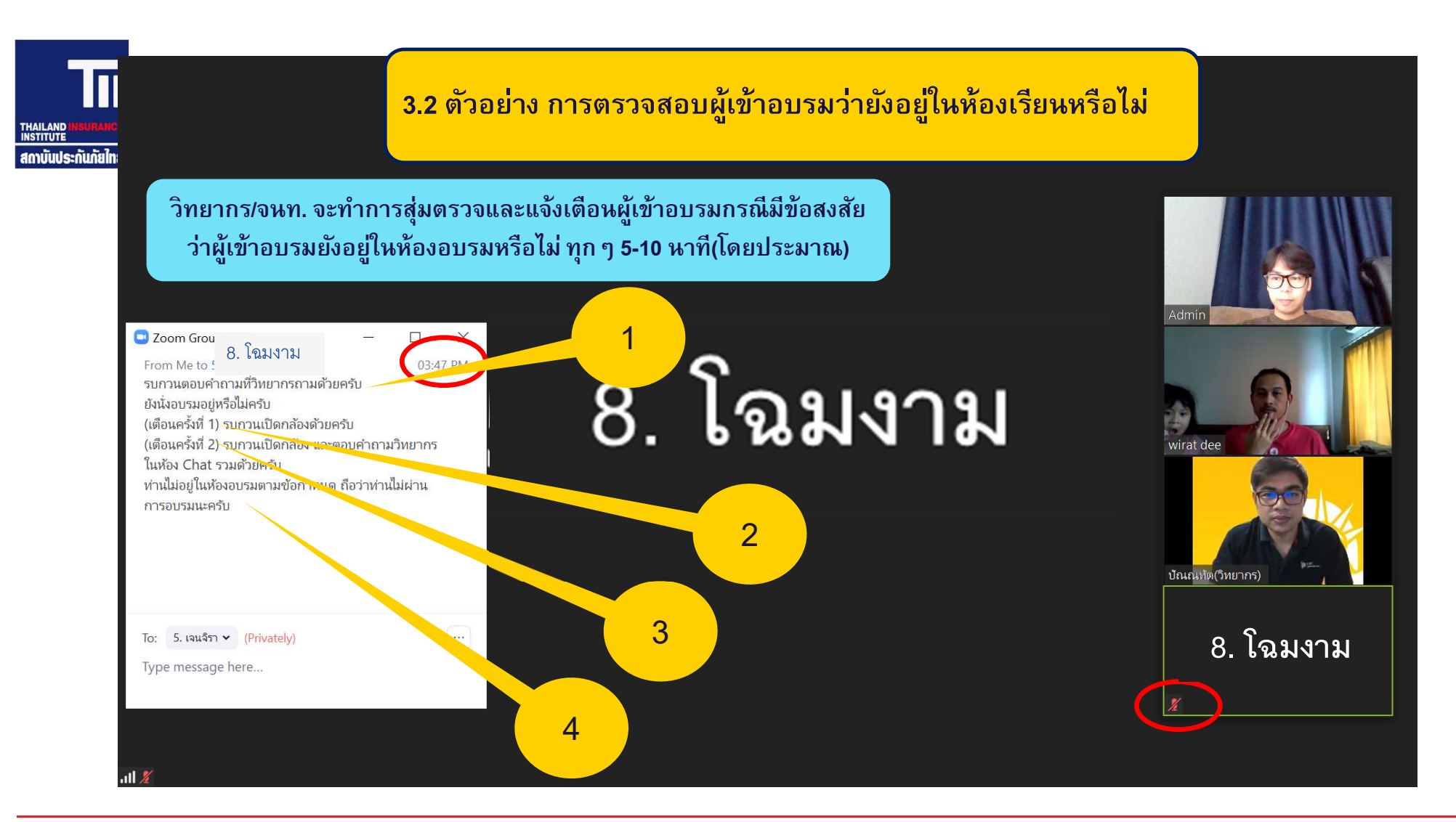

#### สถาบันประกันภัยไทย

Π

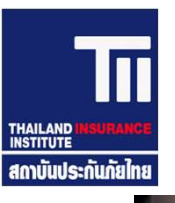

3.3 ผู้อบรม จบอบรมให้ส่งข้อความ (Chat) เพื่อแจ้ง จนท. โดยมีข้อความ "ลำดับที่, ชื่อ-สกุล, เลขที่ใบอนุญาตฯ, สิ้นสุดการอบรม" ดังภาพประกอบ

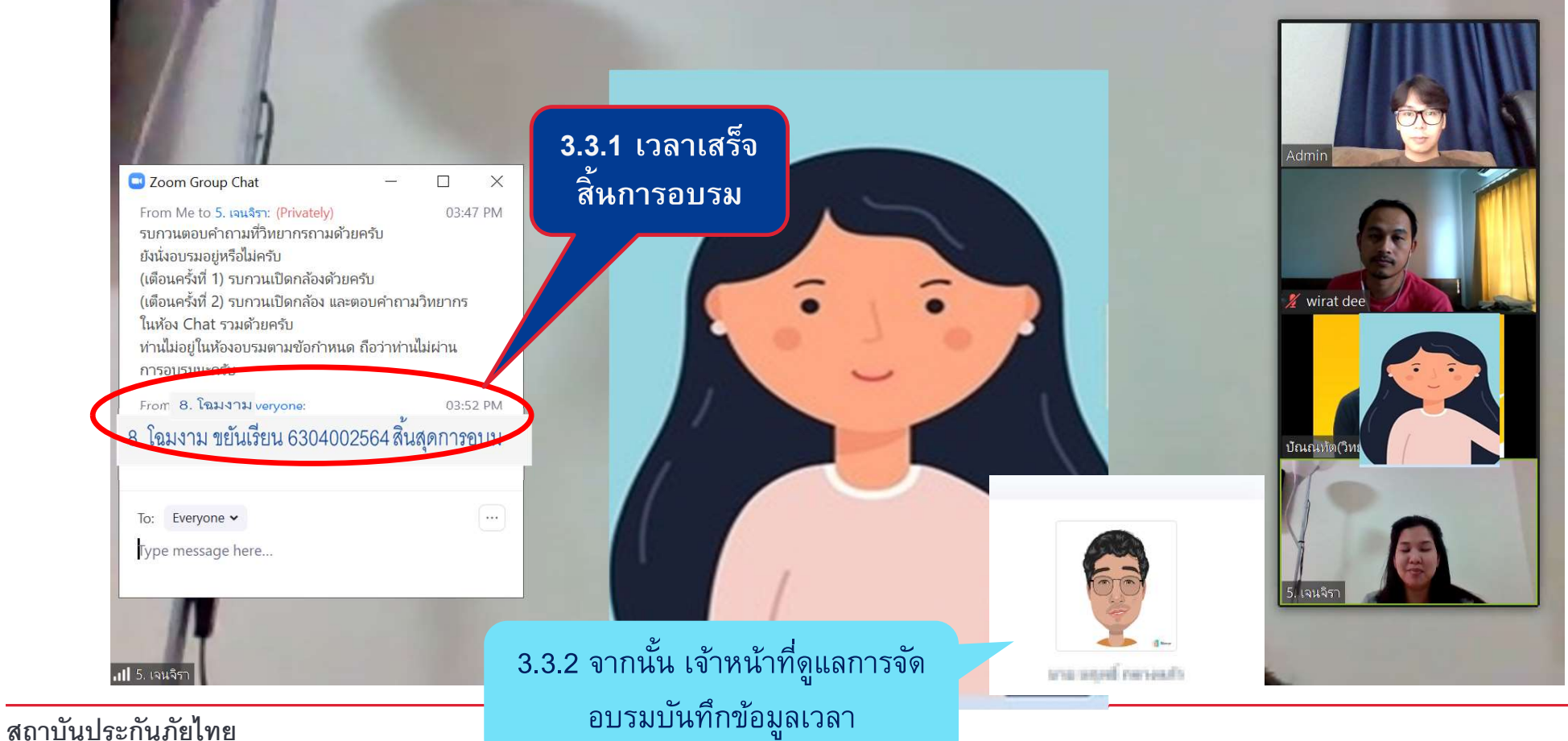

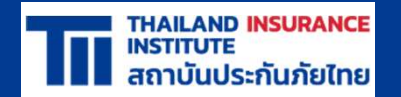

## ระบบการทดสอบเพื่อประเมินความรู้ ทั้งก่อนและหลังการอบรม

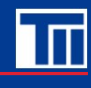

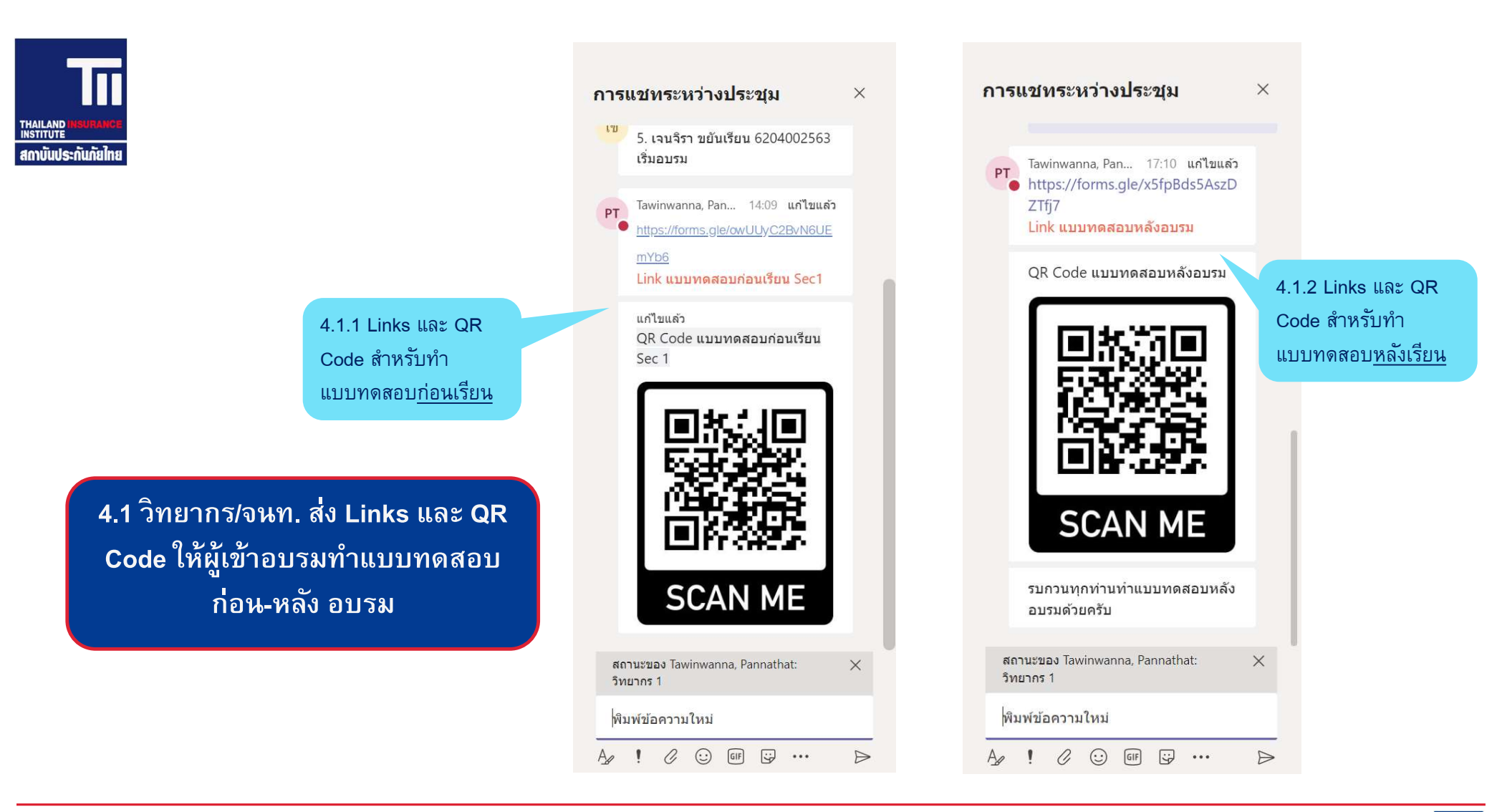

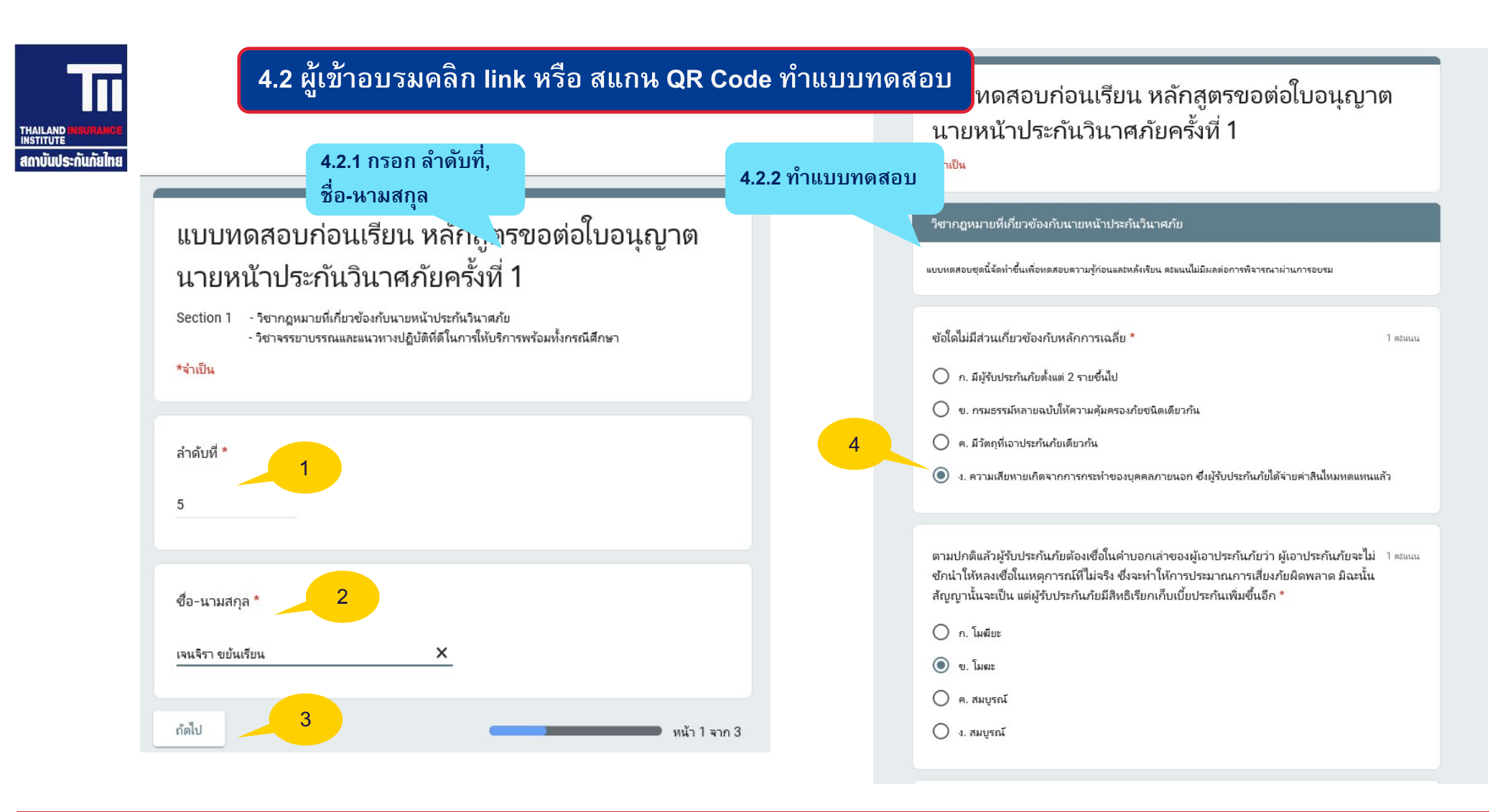

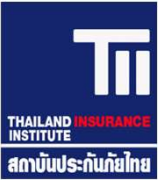

#### 4.2.2 ส่งแบบทดสอบ 4.2.3 ดูคะแนน <mark>"</mark>บบทดสอบก่อนเรียน หลักสูตรขอต่อใบอนุญาต นายหน้าประกันวินาศภัยครั้ง ที่ 1 นาย C เป็นนายหน้าประกันวินาศภัยที่ส่งงานให้กับบริษัทประกันวินาศภัย 2-3 บริษัท นาย C 1 ดะแนน เราได้บันทึกคำตอบของครไม่ ทำงานมาเป็นเวลานานและคงยึดมั่นในแบบประกันวินาศภัยเดิมที่เคยนำเสนอต่อผู้เอาประกัน ภัย และคิดว่าแบบประกันวินาศภัยเดิมเพียงพอแล้วสำหรับทุกสภาวการณ์ จึงไม่สนใจในการ ดคะแนน ศึกษาแบบประกันวินาศภัยใหม่ๆ ดังนี้ ท่านเห็นว่านาย C ผิดจรรยาบรรณนายหน้าประกัน วินาศภัยหรือไม่ \* ส่งคำตอบเพิ่มอีก 🗌 ถูก เนื้อหานี้มีได้ถูกสร้างขึ้นหรือรับรองโดย Google <u>รายงานการละเมิด</u> - <u>ข้อกำหนดในการให้บริการ</u> - <u>นโยบายความเป็นส่วนตัว</u> 🗸 ผิด Google ฟอร์ม นาย ก. ได้ขอเอาประกันภัยโรคมะเร็ง ผ่านนาย ข. นายหน้าประกันวินาศภัย แต่บริษัทประกัน 1 ดะแนน แบบทดสอบก่อนเรียน หลักสูตรขอต่อใบอนุญาต ้วินาศภัยไม่รับเนื่องจากป่วยเป็นโรคร้ายแรง นายข. ได้บอกเรื่องนี้ต่อบุคคลภายนอกทราบ ท่านว่า นาย ข. ผิดหลักจรรยาบรรณหรือไม่ \* นายหน้าประกันวินาศภัยครั้งที่ 1 🗸 ຄູກ คะแนนรวม 5/10 🕐 🗌 ผิด Section 1 - วิชากฎหมายที่เกี่ยวข้องกับนายหน้าประกันวินาศภัย - วิชาจรรยาบรรณและแนวทางปฏิบัติที่ดีในการให้บริการพร้อมทั้งกรณีศึกษา ท่านคิดว่า คำกล่าวที่ว่า" นายหน้าประกันวินาศภัยที่ประพฤติตนอยู่ในศีลธรรมอันดีงามจะทำ 🤳 ละแนน ให้ก้าวหน้าในอาชีพการงาน " ถูกต้องหรือไม่ \* ลำดับที่ \* 🔽 ถูก 5 🗌 ผิด 5 กลับ หน้า 3 จาก 3 ชื่อ-นามสกุล \* เจนจิรา ขยันเรียน

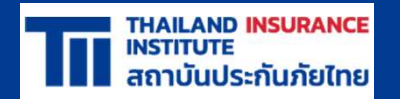

### 5. ระบบการออกหนังสือรับรองผ่านการอบรม

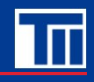

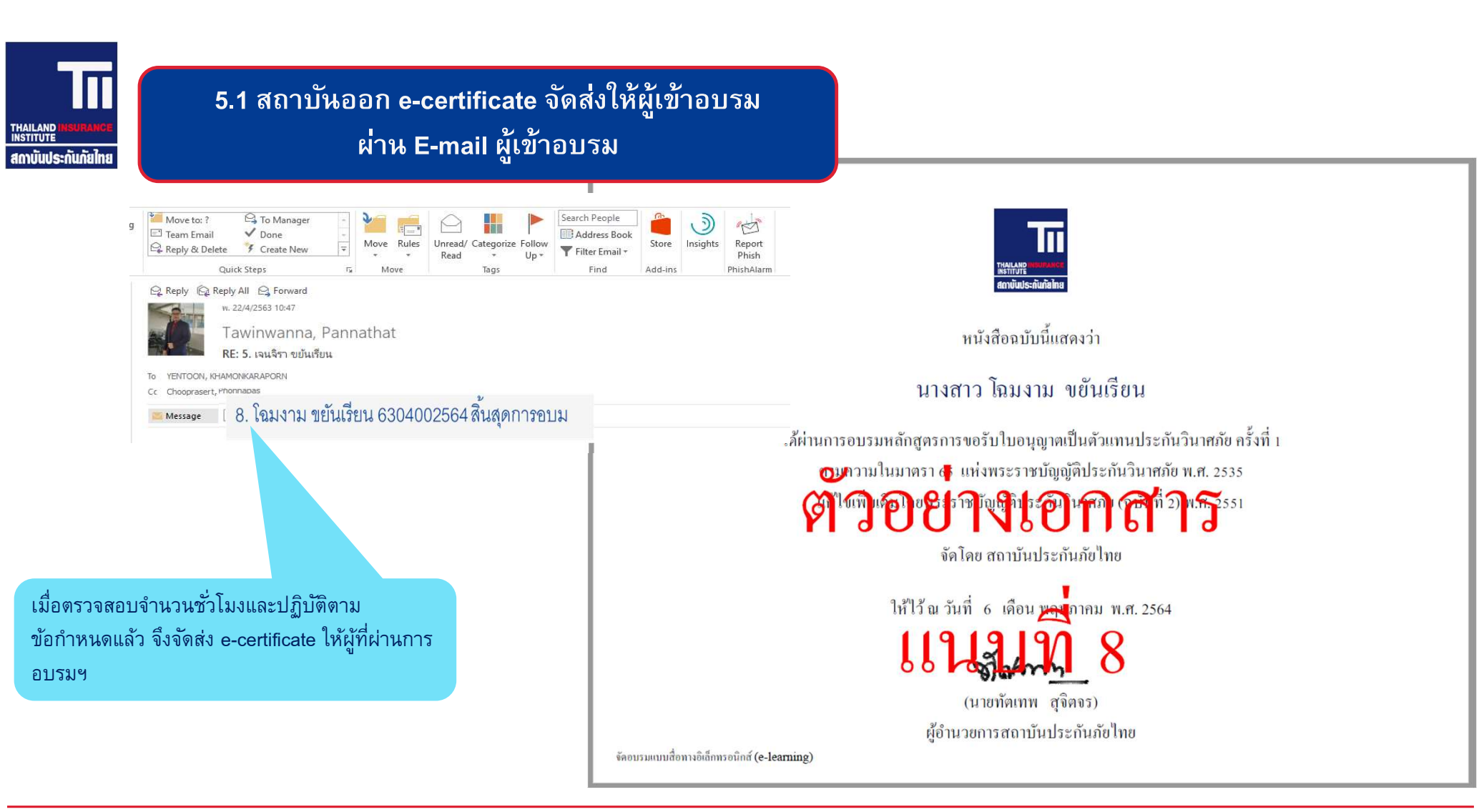

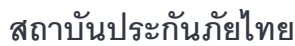

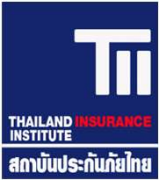

#### 5.2 หลักเกณฑ์การผ่านอบรมฯ เป็นไปตามข้อกำหนดการอบรม อาทิเช่น

- 1. ถ่ายภาพตนเองคู่กับบัตรประชาชน/บัตรนายหน้าฯ ส่งให้กับ จนท. ล่วงหน้าไม่น้อยกว่า 30 นาที ก่อนอบรม
- 2. Login เข้าระบบ และส่งข้อความถึง จนท. อบรม/วิทยากร โดยมีข้อความประกอบด้วย "ลำดับที่, ชื่อ-นามสกุล, เลขที่ใบอนุญาต, เริ่มอบรม"
- 3. ผู้เข้าอบรม Login ช้าเกินกว่า 15 นาที หลังเริ่มอบรม ถือว่าไม่ผ่านการอบรม
- 4. ให้ผู้เข้าอบรม ประเมินความรู้ก่อนและหลังการอบรมทุกครั้ง
- 5. หลังสิ้นสุดการอบรม ผู้เข้าอบรมส่งข้อความถึง จนท. อบรม โดนมีข้อความประกอบด้วย "ลำดับที่, ชื่อ-นามสกุล, เลขที่ใบอนุญาต, สิ้นสุดการอบรม"
- 6. ประเด็นอื่นๆ ให้อยู่ในดุลยวินิจของวิทยากร และ จนท. ดูแลการอบรมฯ

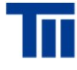

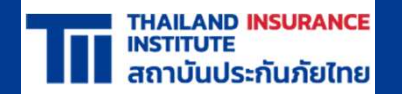

## 6. คู่มือการใช้งานระบบสำหรับผู้เข้าอบรมฯ ที่แสดงขั้นตอนและวิธีการใช้งาน รหัสการเข้าระบบเรียน สำหรับผู้ตรวจสอบ

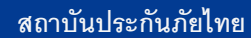

Тп

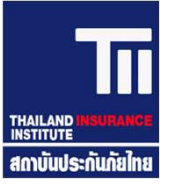

6.1 คู่มือการใช้งานระบบสำหรับผู้เข้าอบรมฯ ที่แสดงขั้นตอนและวิธีการใช้งาน

### รายละเอียดอยู่ใน PDF File ชื่อ **``6 เอกสารแนบที่ 9 (App. MS Team, Zoom)**

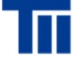

### 6.2 การเข้าระบบเรียน สำหรับ ผู้ตรวจสอบ

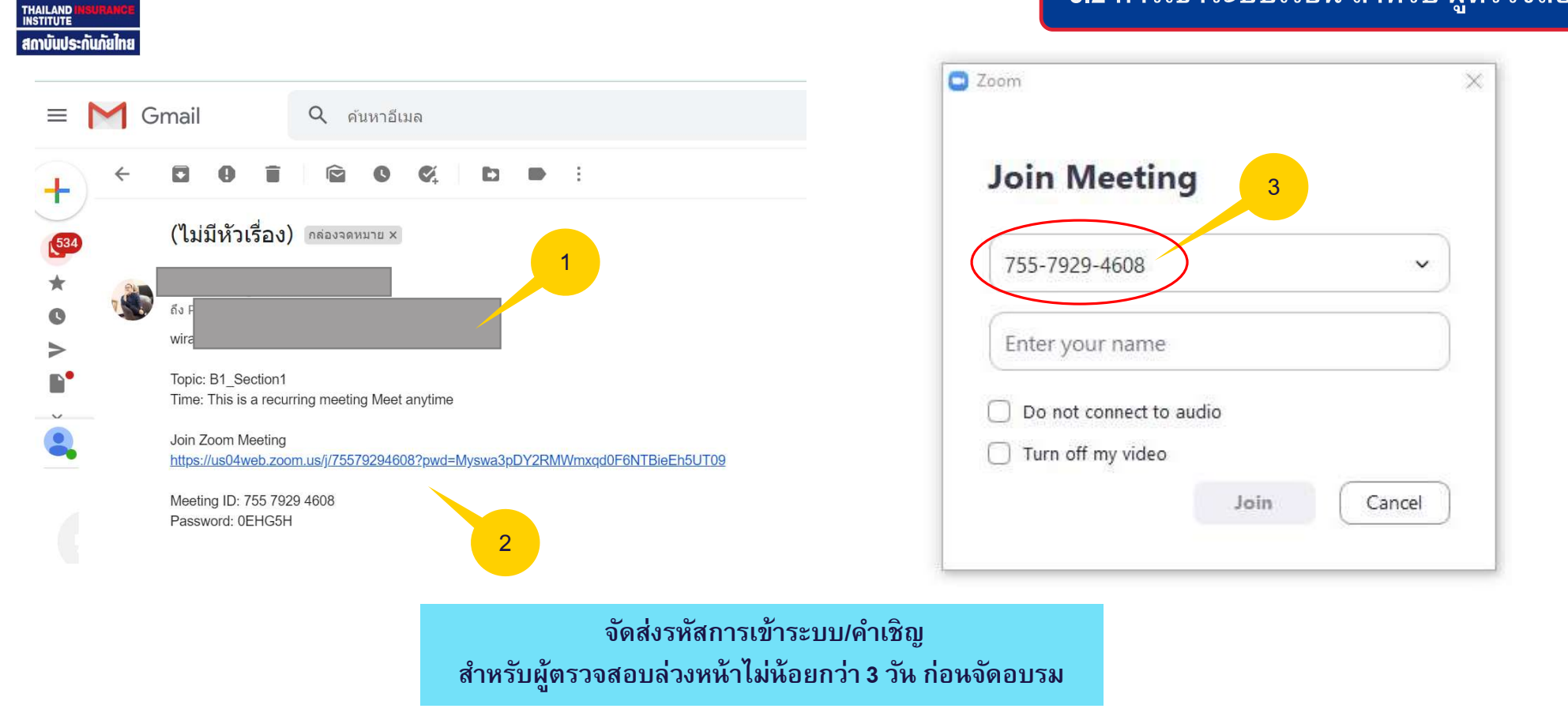

สถาบันประกันภัยไทย

Тп

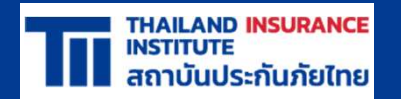

# 7. การตอบคำถามหรือข้อซักถามของผู้เข้าอบรม

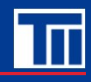

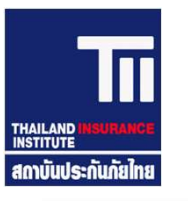

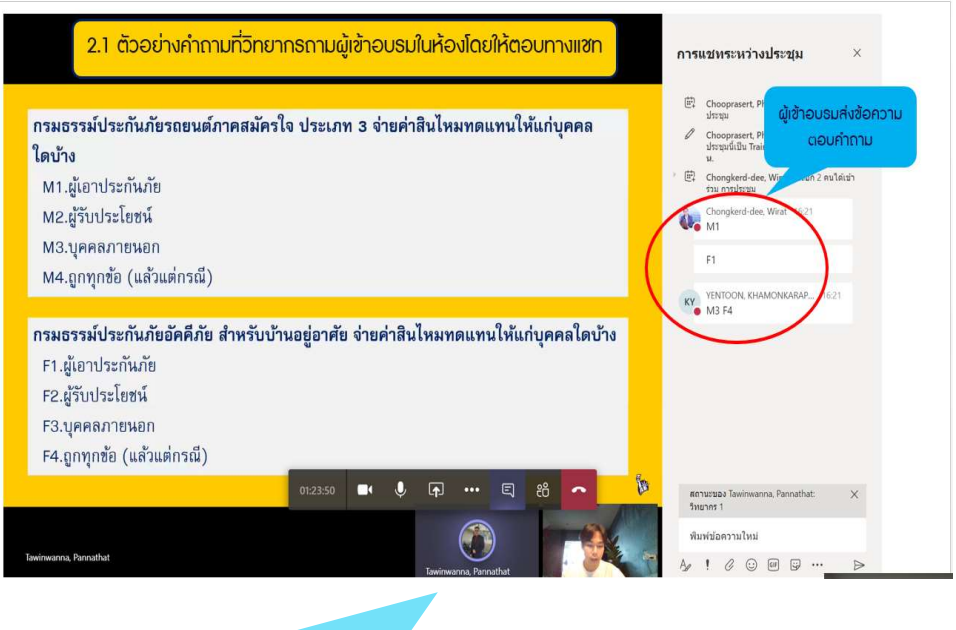

รายละเอียดอยู่ในข้อที่ 2 ระบบการแลกเปลี่ยนความคิดเห็น และสามารถ ตอบโต้ระหว่างผู้เข้ารับการอบรมและวิทยากรประจำหลักสูตร

#### 7.1 การตอบคำถามหรือข้อซักถามของผู้เข้าอบรม

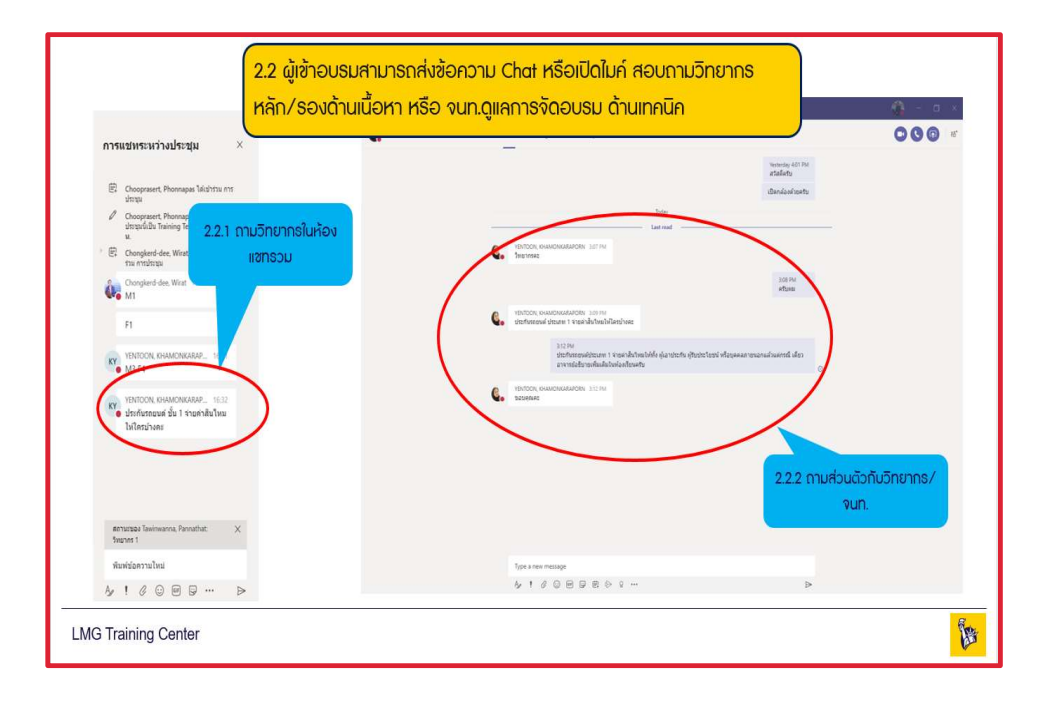

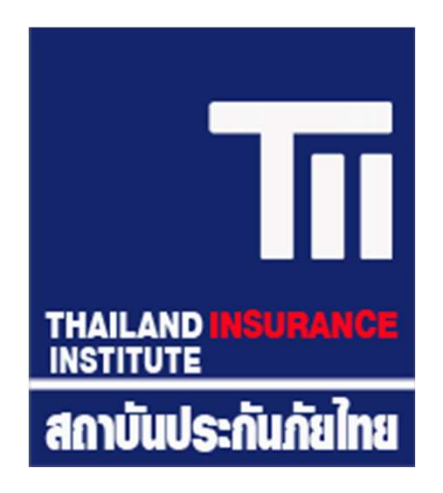

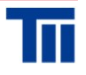